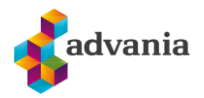

MACOS FIKSE LEGITIMASJON PROBLEMER.

1. Først lukk alle Microsoft-programmer. NB! Ikke åpne den opp igjen etter du har lukket dem.

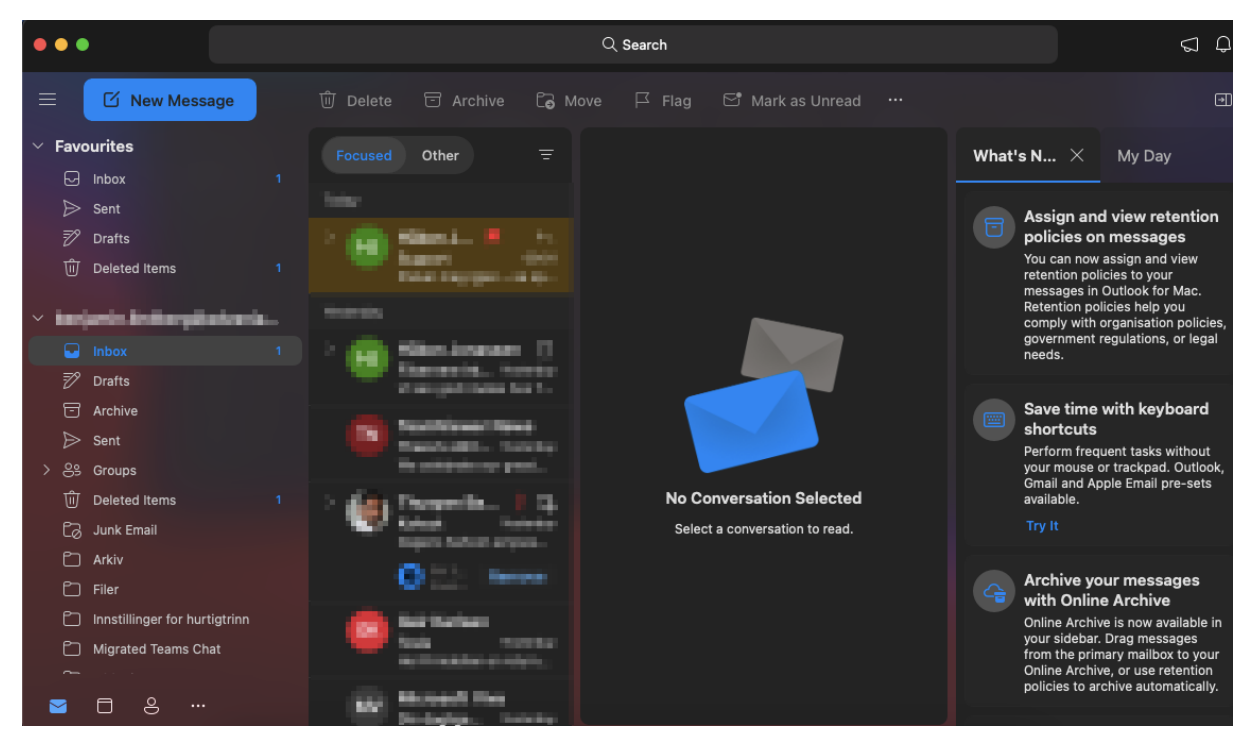

2. Åpne start siden og søk «Keychain»

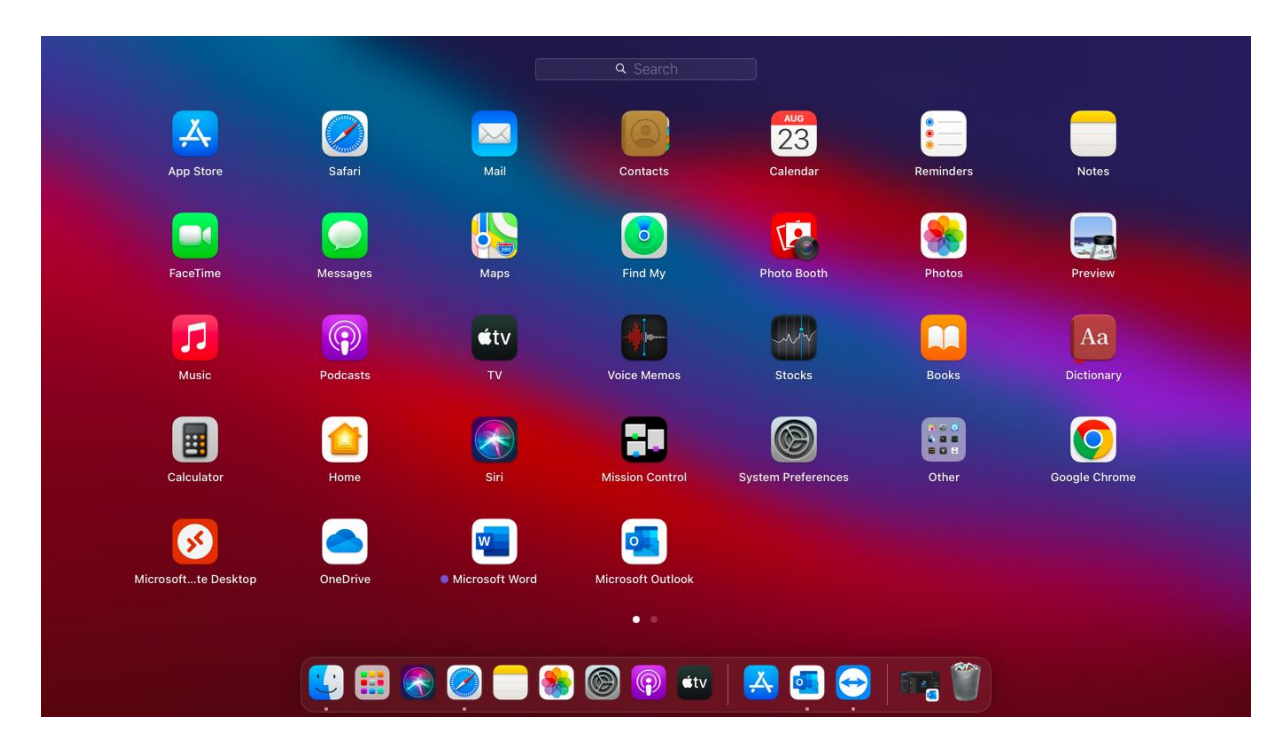

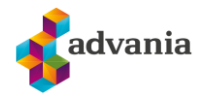

3. <u>Åpne «Keychain Access»</u>

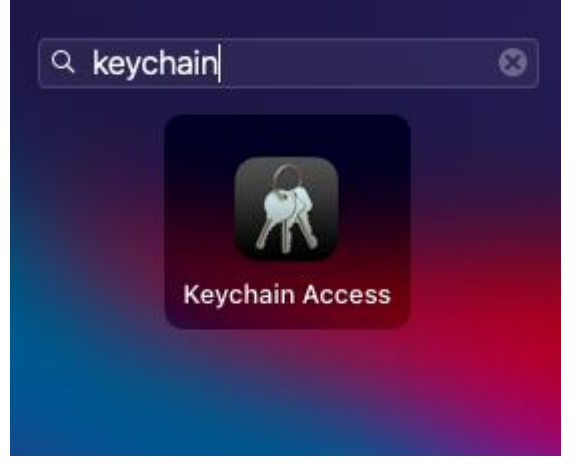

4. Deretter går du på login, og søker i søkebaren på «microsoft».

| •••                                                                     | Keychain Access                                                                                   | C                    | ت آن الم الم الم الم الم الم الم الم الم الم |         |          |
|-------------------------------------------------------------------------|---------------------------------------------------------------------------------------------------|----------------------|----------------------------------------------|---------|----------|
| Default Keychains                                                       | All Items Passwords Secure Notes My Certificates                                                  |                      |                                              |         |          |
| ☐ login         ☐ Local Items         System Keychains         ▲ System | iMessage Signing Key<br>Kind: private key, ECDSA, 256-bit<br>Usage: Decrypt, Derive, Sign, Unwrap |                      |                                              |         |          |
| 💼 System Roots                                                          | Name                                                                                              | Kind                 | Date Modified ~                              | Expires | Keychain |
|                                                                         | 💡 iMessage Signing Key                                                                            | private key          |                                              |         | login    |
|                                                                         | P iMessage Encryption Key                                                                         | private key          |                                              |         | login    |
|                                                                         | P iMessage Signing Key                                                                            | public key           |                                              |         | login    |
|                                                                         | iMessage Encryption Key                                                                           | public key           |                                              |         | login    |
|                                                                         | ♀ <key></key>                                                                                     | private key          |                                              |         | login    |
|                                                                         | ₽ <key></key>                                                                                     | public key           |                                              |         | login    |
|                                                                         | / com.apple.assistant                                                                             | application password | Today, 09:05                                 |         | login    |
|                                                                         | / com.apple.ind.registration                                                                      | application password | Today, 09:05                                 |         | login    |
|                                                                         | 🔎 com.apple.assistant                                                                             | application password | 17 Aug 2022 at 15:50:47                      |         | login    |
|                                                                         | / com.apple.assistant                                                                             | application password | 17 Aug 2022 at 15:50:47                      |         | login    |
|                                                                         | 🔎 com.apple.assistant                                                                             | application password | 17 Aug 2022 at 15:50:47                      |         | login    |
|                                                                         | / com.microsoft.adalcache                                                                         | application password | 17 Aug 2022 at 15:50:26                      |         | login    |
|                                                                         | Microsoft Office Credentials                                                                      | MicrosoftOffice15_2  | 17 Aug 2022 at 15:50:01                      |         | login    |
|                                                                         | Microsoft Office Credentials                                                                      | MicrosoftOffice15_2  | 17 Aug 2022 at 15:49:38                      |         | login    |
|                                                                         | / handoff-own-encryption-key                                                                      | Handoff Encryption   | 17 Aug 2022 at 15:49:01                      |         | login    |
|                                                                         | / TelephonyUtilities                                                                              | application password | 17 Aug 2022 at 15:48:58                      |         | login    |
|                                                                         | / Apple Persistent State Encryption                                                               | application password | 17 Aug 2022 at 13:29:56                      |         | login    |
|                                                                         | /to to to to to to to to to to to to to t                                                         |                      | 00 1-1 0000 -+ 40:40:00                      |         | la ele   |

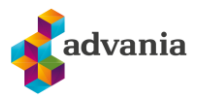

5. Marker alt med Microsoft å gjøre, også trykker du slett.

| •••                                                                                                    | Keychain Access                                                                                                    | C                                                                                                    | i i C microsof                                                                                                    | 4       | 8                                         |
|----------------------------------------------------------------------------------------------------|----------------------------------------------------------------------------------------------------|----------------------------------------------------------------------------------------------------|----------------------------------------------------------------------------------------------------|---------|-------------------------------------------|
| Default Keychains                                                                                                    | All Items Passwords Secure Notes My Certificates                                                                                                    | Keys Certificates                                                                                                  |                                                                                                    |         |                                           |
| <ul> <li>☐<sup>•</sup> login</li> <li>☐<sup>•</sup> Local Items</li> <li>System Keychains</li> <li>A System</li> </ul> | com.microsoft.adalcache<br>Kind: application password<br>Account: adalcache<br>Where: AdalCache<br>Modified: 17 Aug 2022 at 15:50:26                                                       |                                                                                                    |                                                                                                    |         |                                           |
| 💼 System Roots                                                                                                    | Name                                                                                                    | Kind                                                                                                    | Date Modified 🛛 🗸 🗸                                                                                                    | Expires | Keychain                                  |
|                                                                                                    | <ul> <li>com.microsoft.adalcache</li> <li>Microsoft Office Credentials</li> <li>Microsoft Office Credentials</li> <li>com.microsoft.OutlookCore.Secret</li> <li>eaccount\KVESUP</li> </ul> | application password<br>MicrosoftOffice15_2<br>MicrosoftOffice15_2<br>application password<br>application password | 17 Aug 2022 at 15:50:26<br>17 Aug 2022 at 15:50:01<br>17 Aug 2022 at 15:49:38<br>11 Jul 2022 at 12:20:31<br>9 Jun 2022 at 07:37:16 |         | login<br>login<br>login<br>login<br>login |
|                                                                                                    |                                                                                                    |                                                                                                    |                                                                                                    |         |                                           |

6. Så sletter du de «keychains». NB! Når dette er gjort ikke åpne programmene igjen.

| • • • | Keychain Access                                                                                                    |                                                                        |            |  |  |  |  |  |
|-------|----------------------------------------------------------------------------------------------------|------------------------------------------------------------------------|------------|--|--|--|--|--|
|       |                                                                                                    |                                                                        |            |  |  |  |  |  |
|       |                                                                                                    |                                                                        |            |  |  |  |  |  |
|       |                                                                                                    |                                                                        |            |  |  |  |  |  |
|       |                                                                                                    | Ω                                                                      | Modified ~ |  |  |  |  |  |
|       | <ul> <li> com.microsoft.adalcache</li> <li>Microsoft Office Credentials</li> <li>Microsoft Office Credentials</li> <li> com.microsoft.OutlookCore.Secret</li> <li> eaccount\KVESUP</li> </ul> | re you sure you want to delete<br>the selected items?<br>Cancel Delete |            |  |  |  |  |  |

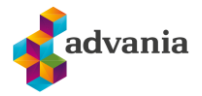

7. Så åpner du «Appstore», og finner Microsoft appene du skal slette.

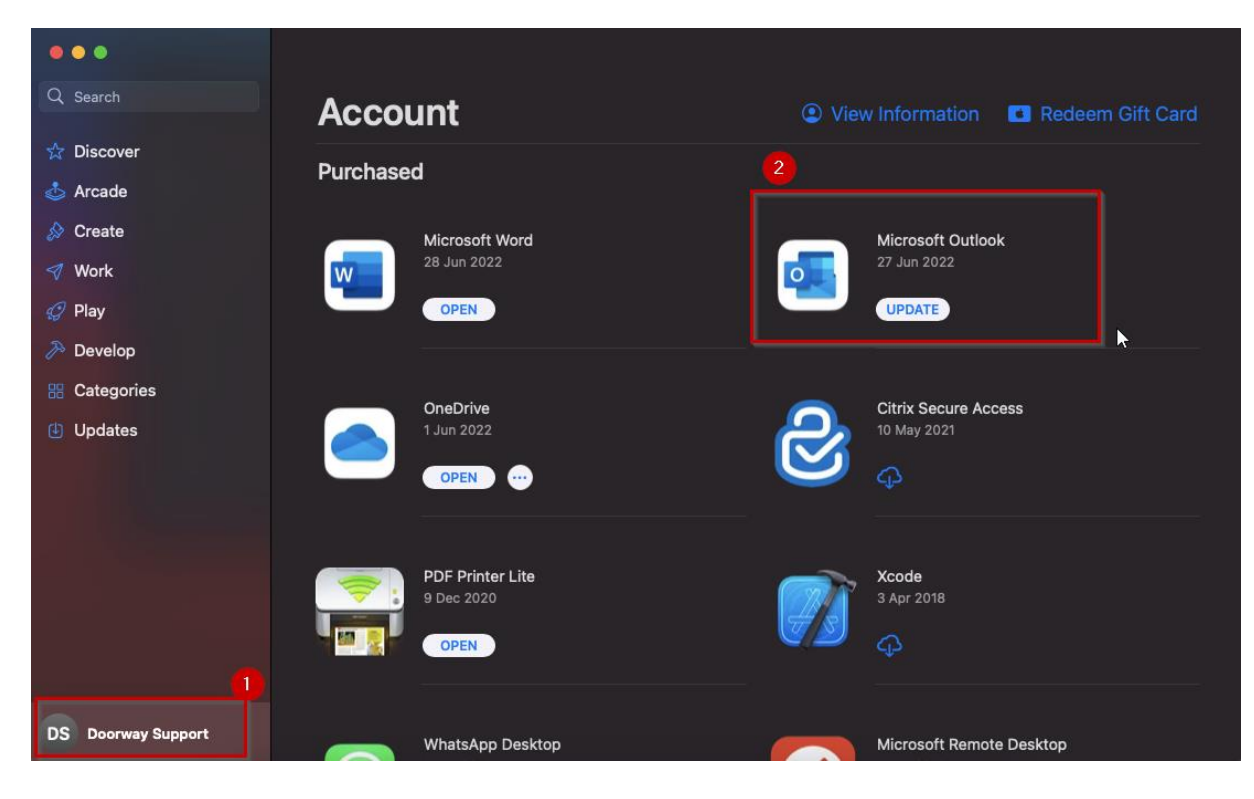

8. Så trykker du på dem «...» prikkene, og velger «delete app». Slett de Microsoft appene som trengs.

|   | Microsoft Ou<br>27 Jun 2022<br>UPDATE | tlook                                                         |   |
|---|---------------------------------------|---------------------------------------------------------------|---|
|   |                                       | W Hide Purchase Delete App                                    | 2 |
| 2 | Citrix Secure<br>10 May 2021          | <ul> <li>Copy Link</li> <li>Mail</li> <li>Mossages</li> </ul> |   |
|   | ф                                     | <ul> <li>Messages</li> <li>AirDrop</li> <li>Notes</li> </ul>  |   |
|   | Xcode                                 | Reminders     More                                            |   |

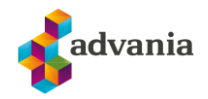

## 9. Restart Mac'en!

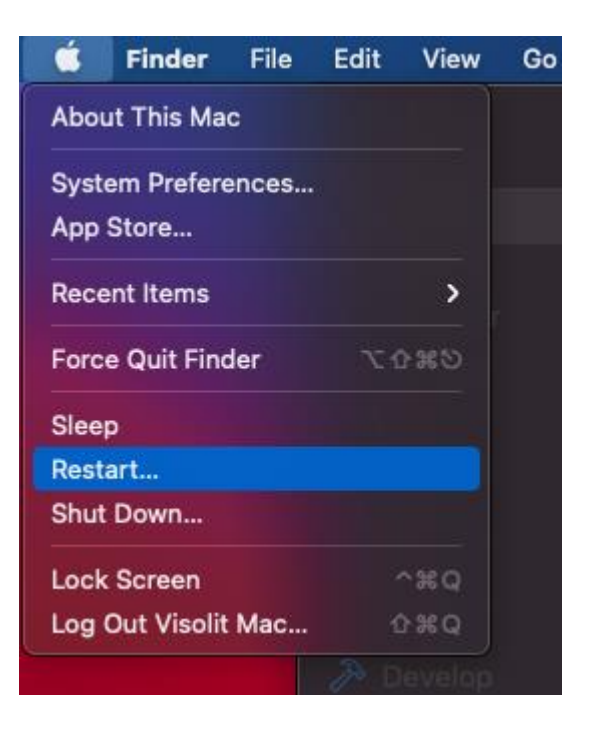

10. Gå til appstore når mac'en er oppe å kjører igjen, og last ned Microsoft appen du trenger.

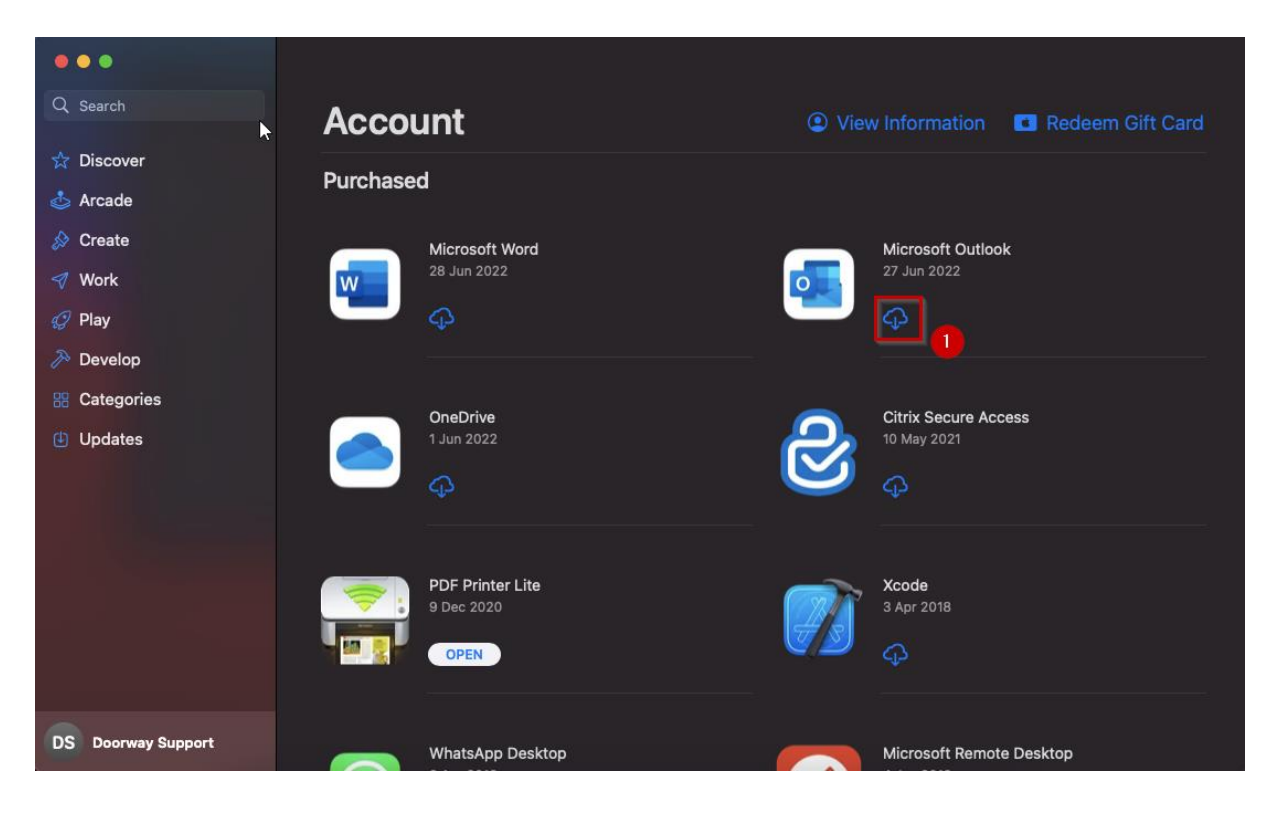

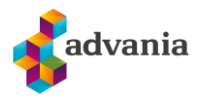

11. Vent så til programmet er åpnet, og login in med en annen bruker.

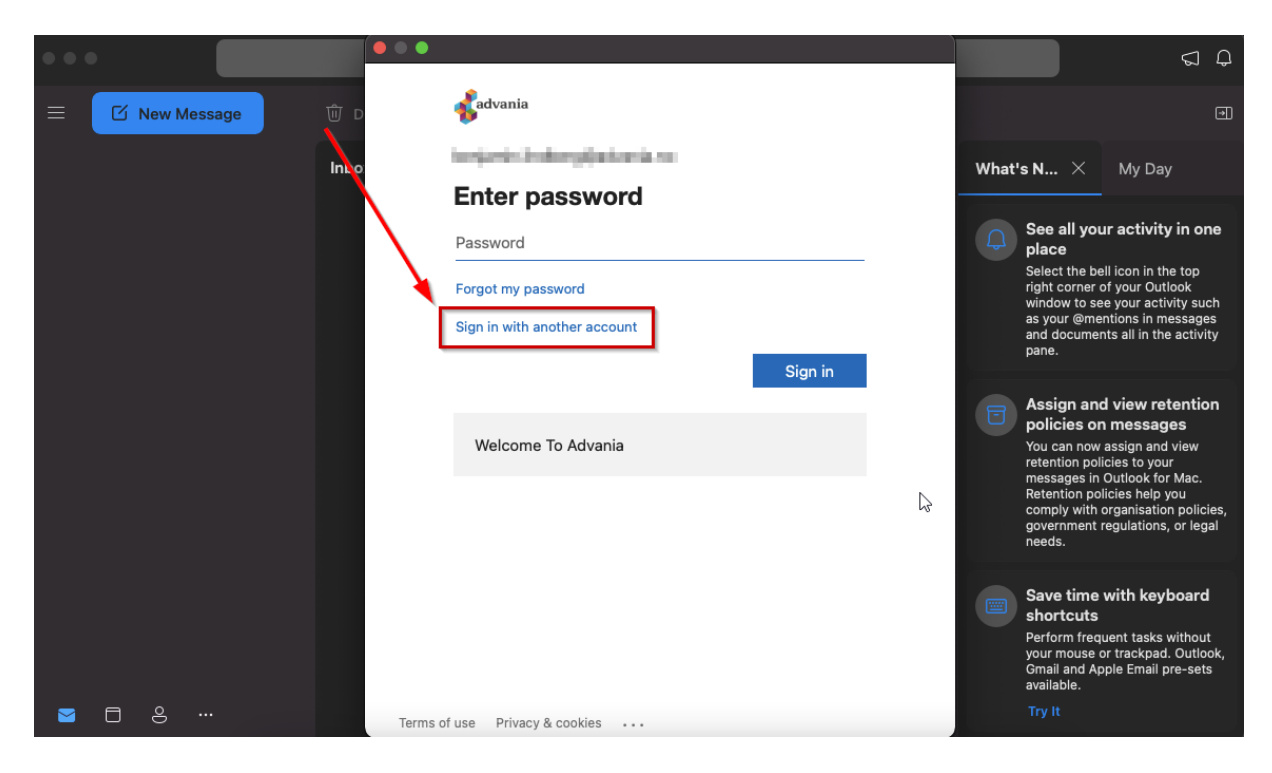

12. Skriv inn login in informasjonen din på nytt.

| • • |       |         |       |                            |      |      |       |                                                                                                    | S Q                                                                                                    |
|-----|-------|---------|-------|----------------------------|------|------|-------|----------------------------------------------------------------------------------------------------|----------------------------------------------------------------------------------------------------|
| ≡   | 🖸 New | Message | ŵ d   | Microsoft                  |      |      |       |                                                                                                    |                                                                                                    |
|     |       |         | Inbo  | Sign in                    |      |      | What! | s N X                                                                                                    | My Day                                                                                                    |
|     |       |         |       | Email or phone             |      |      |       |                                                                                                    |                                                                                                    |
|     |       |         |       | Can't access your account? | Back | Next |       | See all you<br>place<br>Select the bel<br>right corner of<br>window to see<br>as your @mer<br>and documen<br>pane.                         | r activity in one<br>I icon in the top<br>f your Outlook<br>e your activity such<br>ttions in messages<br>ts all in the activity                    |
|     |       |         |       | 🔍 Sign-in options          |      |      |       | Assign and<br>policies on<br>You can now a<br>retention poli<br>messages in 0<br>Retention poli<br>comply with o<br>government r<br>needs. | view retention<br>messages<br>assign and view<br>cies to your<br>Dutlook for Mac.<br>cies help you<br>rganisation policies,<br>egulations, or legal |
|     | □ &   |         | Terms | nfuse Privary & conkies    |      |      |       | Save time of<br>shortcuts<br>Perform frequyour mouse o<br>Gmail and Ap<br>available.<br>Try It                                             | with keyboard<br>Hent tasks without<br>r trackpad. Outlook,<br>ole Email pre-sets                                                                   |

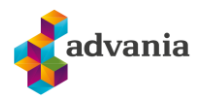

## 13. Ferdig!

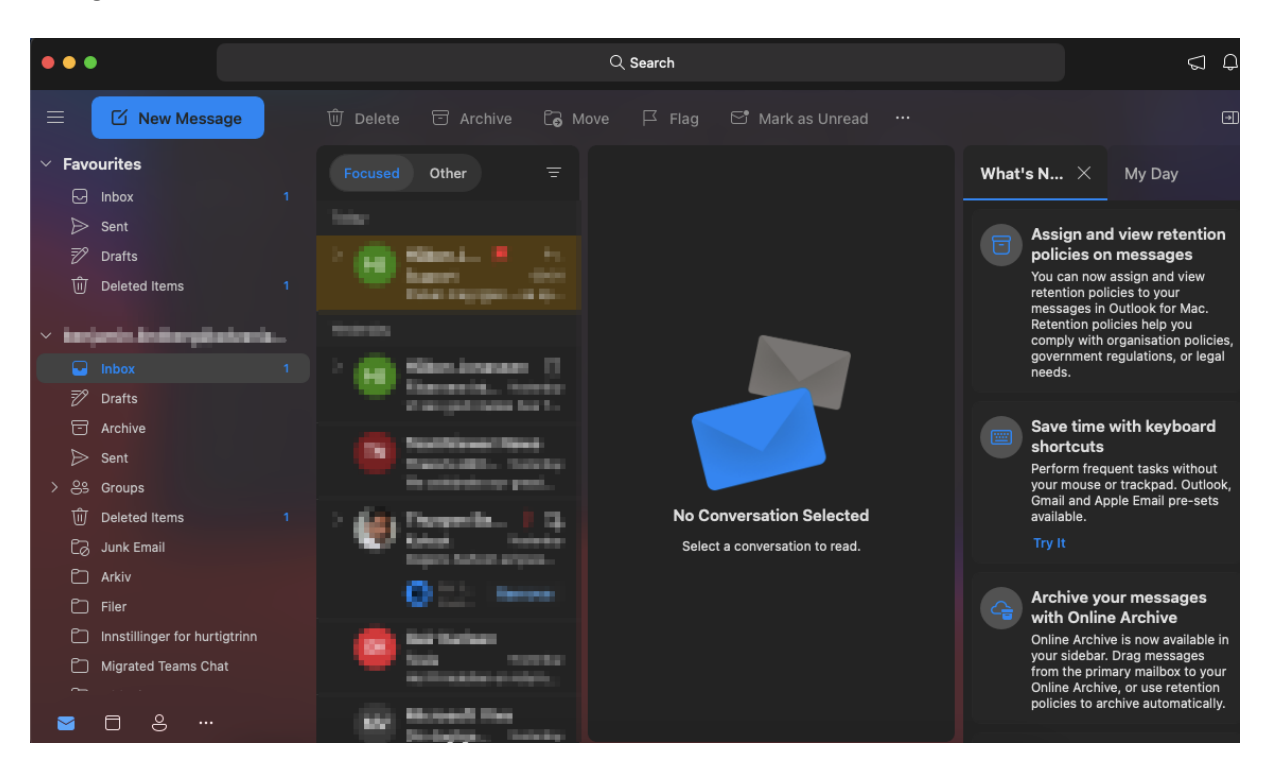